## LIVETEX1. by Watermark™

## Instructions for students to upload an assignment

- 1. Log in to your student account at <u>www.livetext.com</u>
- 2. At the Dashboard window, select the courses tab.

| LIVETE         | Xĩ         |                |              |           |              |                                   |                        | Welcome, Arthur Th       | omas          |
|----------------|------------|----------------|--------------|-----------|--------------|-----------------------------------|------------------------|--------------------------|---------------|
| Dashboard      | Courses    | LiveText Docs  | File Manager | Reviews   | Forms        | Community                         | Tools                  |                          |               |
| Assignmer      | nts        |                |              |           | Term<br>Sort | All Current Terms<br>Alphabetical | ▼ Course<br>Due Date ● | All Submissions to Asses | <b>v</b><br>5 |
| 3. At the Cour | se Overvie | ew page, seled | t the Assign | ments tab | ).           |                                   |                        |                          |               |

| Overview Assig | gnments Students | Standards & Outcomes | Announcements | Discussions |
|----------------|------------------|----------------------|---------------|-------------|
| Course O       | verview          |                      |               |             |
| 🖉 Edit         |                  |                      |               |             |

4. Click the Begin Assignment button to the right of the assignment you intend to upload.

| (1)                          |                |              |                  |
|------------------------------|----------------|--------------|------------------|
| <u>Writing</u><br>Assignment | April 28, 2016 | May 10, 2016 | Begin Assignment |
| Assignment                   | April 20, 2010 | May 10, 2010 |                  |
|                              |                |              |                  |

5. Review details of the assignment in the Assignment Details section.

6. Click the Attach Files button in the Assignment Submission section

If you are uploading a digital document created outside of LiveText:

a. Click the Upload button

b. Browse your hard drive or thumb drive to locate the digital document

c. Select the digital document by clicking once and select the Open button or simply double click the digital document

d. When the upload is complete click the green Attach Selected Files button

| Attach Resources to Assignment      | ×                  |
|-------------------------------------|--------------------|
| ● LiveText Documents ◎ File Manager | <b>P</b> Upload    |
|                                     | Resources 1-1 of 1 |
| View Label My Work •                | Filter All •       |

- 7. Click the LiveText Document if you will be using a document created in LiveText Docs.
- 8. Type comments to the instructor if necessary in the comment box
- 9. Click the red Submit Assignment button (bottom right corner).

| Assignment S    | Submission                      |
|-----------------|---------------------------------|
| Attachment List | Attach                          |
| Comment         |                                 |
|                 | Image: Submit Assignment Cancel |

10. You should see a green Congratulations bar if the assignment was submitted correctly